Windows 11 24H2 でゲストアクセスができない問題について

- 1)キーボードの[Windows]キーを押しながら[R]キーを押します。
- 2)名前欄に「gpedit.msc」と入力後に[OK]をクリックします。
- 3)左側のツリーで下記を開きます。
- [ローカル コンピューター ポリシー]
- →[コンピューターの構成]
  - →[管理用テンプレート]
    - →[ネットワーク]
      - →[Lanman ワークステーション]
- 4)右側の一覧から「安全でないゲストログオンを有効にする」をダブルクリックします。 設定画面が開くので、設定値を「有効」に変更し、OK ボタンをクリックします。

| 圓 ローカル グループ ポリシー エディター                                                                                                    |                                                                                                    |                                                | _ |            | ×       |
|----------------------------------------------------------------------------------------------------|----------------------------------------------------------------------------------------------------|------------------------------------------------|---|------------|---------|
| ファイル(E) 操作(A) 表示(Y) ヘルブ(H)                                                                                                    |                                                                                                    |                                                |   |            |         |
|                                                                                                    |                                                                                                    |                                                |   |            |         |
| □ DNS クライアント<br>□ LAN Manager サー/                                                                                                    | Lanman ワークステーション                                                                                                    |                                                |   | 44.46      |         |
| 🧰 Lanman ワークステー                                                                                                    | 安全でないケストロクオンを有効にする 設定                                                                                                    | ±±→₽   ¬ °                                     |   | 状態         |         |
| 🧮 Link-Layer Topolo <u>c</u><br>> 🧮 QoS パケット スケジュ                                                                                                    | <u>ポリシー設定</u> の編集  へ  目  な                                                                                                    | 留小−トマツビンク<br>全でないゲストログオンを監査する                  |   | 木楠成<br>未構成 | 5<br>5  |
| <ul> <li>SNMP</li> <li>SSL 構成設定</li> <li>TCPIP 設定</li> <li>Windows Connect</li> <li>Windows 接続マネー</li> <li>WUAN サービス</li> <li>WUAN サービス</li> <li>WWAN サービス</li> <li>オフライン ファイル</li> <li>ネットワーク プロパイ5</li> <li>ニャトワーク接続</li> <li>ニャトワーク接続状態</li> </ul> | 必要条件:<br>Windows Server 2016 以降または<br>副 監                                                                                                    | <ul> <li></li></ul>                            |   | 未構成<br>未構成 |         |
|                                                                                                    | Windows 10 以降 II N1                                                                                                    | 'LM (LM、NTLM、NTLMv2) をブロックする<br>'LM サーバー禁止例外一覧 |   | 未構成<br>未構成 | t<br>t  |
|                                                                                                    | IUN:     ID:     ID: | 号の順位<br>MB 圧縮を無効にする                            |   | 未構成        | \$<br>+ |
|                                                                                                    | ログオンを許可するかどうかを決定しま<br>夏 SMB ov<br>す。                                                                                                    | 18 cver QUIC サーバー例外リストを無効にしました                 |   | 未構成        | 5       |
|                                                                                                    | このポリシー設定を有効にした場合、ま 📑 既                                                                                                    | 督小−トを有効にする<br>定で SMB 圧縮を使用する                   |   | 未構成<br>未構成 | ι<br>Σ  |
|                                                                                                    | たはこのボリシー設定を構成しなかった<br>闘 継<br>場合、SMB クライアントは安全でないゲ<br>■ 安                                                                                                    | 続的可用性共有でのキャッシュを処理します<br>全でないゲストログオンを有効にする      |   | 未構成<br>有効  | ţ       |
| □ ネットワーク分離<br>□ バックガラウンドインテ                                                                                                    | ストロクオンを許可します。 📃 リモ                                                                                                    | ニート メールスロットを有効にする                              |   | 未構成        | 5       |
|                                                                                                    | このポリシー設定を無効にした場合、<br>EI 継                                                                                                    | 謎 継続的可用性共有上のオフラインファイルの可用性                      |   | 未構成        | ŝ       |
| 🧰 ホットスポット認証                                                                                                    | SMB クライアンドは安全でないクストロ 目 QU<br>グオンを拒否します。 目 SM                                                                                                    | JIC 経田で SMB を有効にする<br>AR の最大 パージョンを美致付ける       |   | 未構成        | 5<br>#  |
| □ ワイヤレス ディスプレ1 □ □<br>□ ブリンター                                                                                                    | 国 SM<br>要名を有効にした場合 SMR クライア 目 SM                                                                                                    | HBの最小バージョンを義務付ける                               |   | 未構成        | č       |
|                                                                                                    | ントは安全でないゲストログオンを拒否                                                                                                    | 号化が必要                                          |   | 未構成        | 5       |
| ✔ 🕵 ユーザーの構成                                                                                                    | Lます。                                                                                                    |                                                | - |            |         |
|                                                                                                    | \拡張 \ 標準 /                                                                                                    |                                                |   |            |         |
| 19 個の設定                                                                                                    |                                                                                                    |                                                |   |            |         |

5)続けて、左のツリーから下記を開きます。 [ローカル コンピューター ポリシー] →[コンピューターの構成] →[Windows の設定] →[セキュリティの設定] →[ローカル ポリシー] →[セキュリティ オプション]

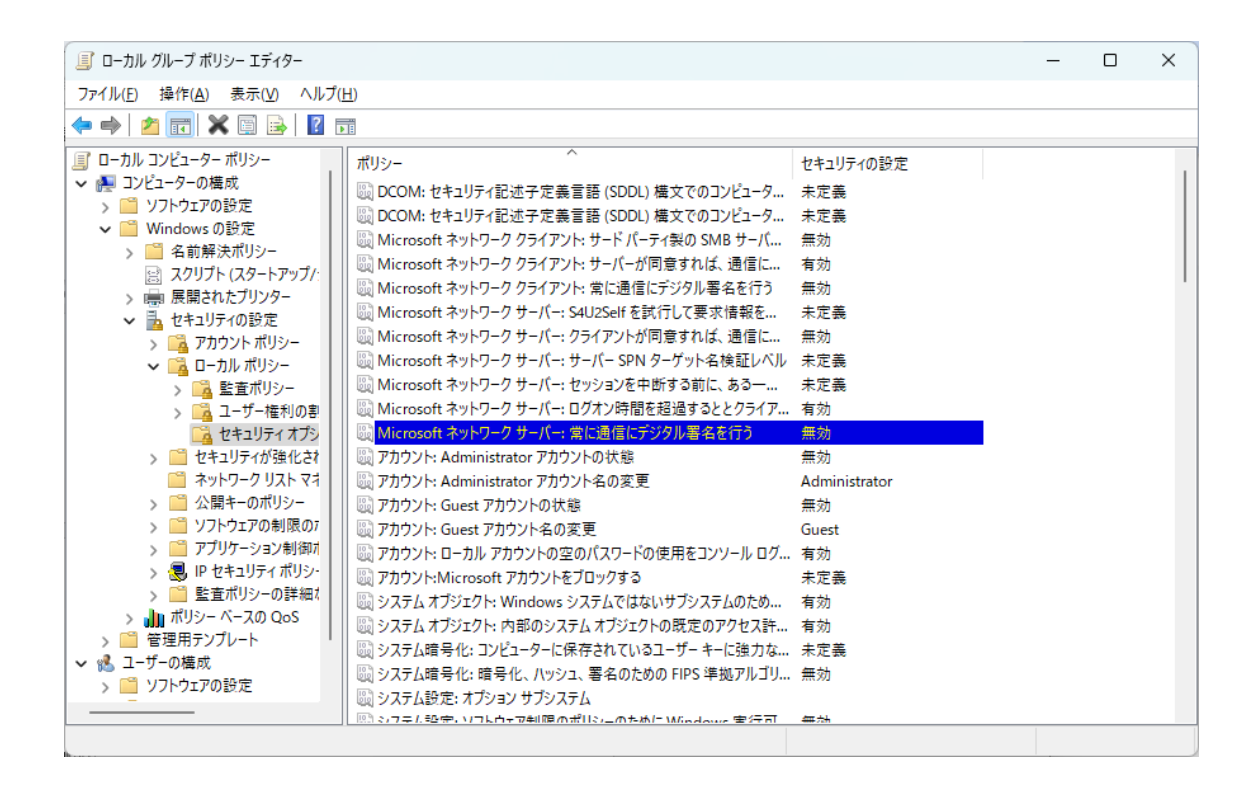

6)ウィンドウ右側の[Microsoft ネットワーク クライアント: 常に通信にデジタル署名を行 う]をダブルクリックします。 設定画面が開くので、設定値を「無効」に変更し、OK ボタンをクリックします。

以上の操作により、従来のとおりアクセスが可能になります。